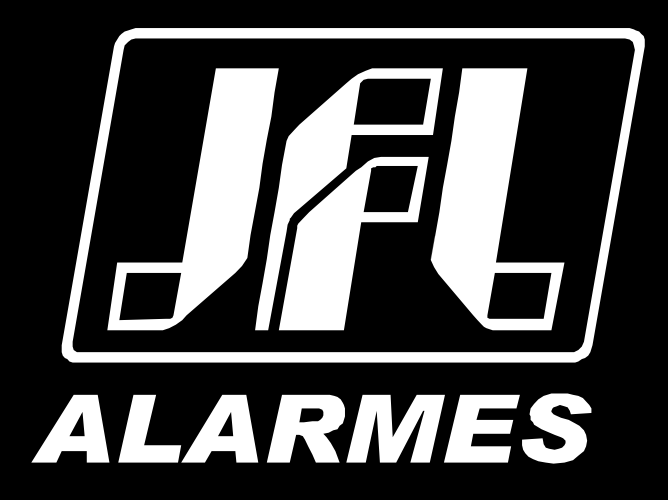

# Manual do Usuário

Optymus 16

VERSÃO 1.0 OU SUPERIOR

Parabéns,

Você acaba de adquirir um produto com a qualidade JFL Alarmes, produzido no Brasil com a mais alta tecnologia de fabricação. Este manual mostra todas as funções do equipamento.

# ÍNDICE

| 1 Produto                                                                | 4                                     |
|--------------------------------------------------------------------------|---------------------------------------|
| 1.1 PLACA DE CPU                                                         | 5                                     |
| 2 INSTALAÇÃO                                                             | 5                                     |
| 2.1 Cuidados e segurança                                                 | 5                                     |
| 2.2 FIXAÇÃO DA CENTRAL                                                   | 6                                     |
| 2.3 Instalação AC                                                        | 6                                     |
| 2.4 Aterramento                                                          | 7                                     |
| 2.5 Instalação dos ramais                                                | 7                                     |
| 2.6 Instalação de porteiro eletrônico                                    | 8                                     |
| 2.7 Instalação de identificadores de chamada                             | 8                                     |
| 2.8 Instalação de botoeira na entrada do alarme de emergência de pânico  | 8                                     |
| 3 SINALIZAÇÃO POR LEDS                                                   | 8                                     |
| 4 FUNCIONALIDADES DE USUÁRIOS                                            | 9                                     |
| 4.1 REALIZANDO UMA LIGAÇÃO                                               | 9                                     |
| 4.2 REALIZANDO UMA TRANSFERÊNCIA                                         | 9                                     |
| 4.3 Desvio de chamada de ramal porteiro                                  | 9                                     |
| 4.4 REALIZANDO UM COMANDO                                                | 9                                     |
| 4.5 NÃO PERTURBE (#10)                                                   | 9                                     |
| 4.6 SIGA-ME (#11)                                                        |                                       |
| 4.7 SEGUNDA CHAMADA (FLASH #12)                                          |                                       |
| 4.8 CAPTURA DE CHAMADA EM ESPERA "PENDULO" (FLASH #14)                   |                                       |
| 4.9 CAPTURA CHAMADA EM ESPERA E ENCERRA A LIGAÇÃO (FLASH #15)            |                                       |
| 4.10 RETORNO SE NAO ATENDE OU SE OCUPADO (FLASH #16)                     | 10                                    |
| 4.11 PEGA TROTE (#17 OU #18)                                             |                                       |
| 5 FUNCIONALIDADES DE ALARME DE EMERGENCIA                                |                                       |
| 5.1 ALARME DE EMERGENCIA DE PANICO (#90)                                 | ±⊥                                    |
| 6 1 Decenaria de suíveros elevíver a con (#02)                           | ±±                                    |
| 6.2 PROGRAMAÇÃO DO NUMERO FLEXIVEL LOCAL (#02)                           | ـــــــــــــــــــــــــــــــــــــ |
|                                                                          | ـــــــــــــــــــــــــــــــــــــ |
| 6.4 IDENTIFICAÇÃO DO NÚMERO FISICO E FLEXIVEL DO RAMAL (#00)             | ـــــــــــــــــــــــــــــــــــــ |
| 6.5 IDENTIFICAÇÃO DO NUMERO DE SERIE DA CENTRAL (#07)                    | ±±                                    |
| <ul> <li>6.6 IDENTIFICAÇÃO DO DAMAL QUE ATIVOU DÂNICO (#00).</li> </ul>  | 11                                    |
| 7 Modo de Brochamação                                                    | 12                                    |
|                                                                          | 12<br>12                              |
|                                                                          | 12                                    |
|                                                                          | 12                                    |
| 8.1 PROGRAMAÇÃO DE NAMALIMERO ELEXÍVEL (ENDERECOS 10X)                   |                                       |
| 8.1.1 Programação de um ramal (endereco 100):                            |                                       |
| 8.1.2 Programação de uma sequência de ramais (endereco 101):             |                                       |
| 8.1.3 Programação automática de ramais (endereco 102):                   |                                       |
| 8.1.4 APAGAR A PROGRAMAÇÃO DO NÚMERO FLEXÍVEL DOS RAMAIS (ENDERECO 109): |                                       |
| 8.2 PROGRAMAÇÃO DO TIPO (ENDERECOS 11X)                                  |                                       |
| 8.2.1 Programação de ramal portaria (endereço 110)                       |                                       |
| 8.2.2 PROGRAMAÇÃO DE RAMAL PORTEIRO (ENDEREÇO 111)                       |                                       |
| 8.2.3 PROGRAMAÇÃO DE RAMAL HOT RAMAL (ENDEREÇO 112):                     |                                       |
| 9 Programação de sistema                                                 |                                       |
| 9.1 Senha de programação (endereço 200)                                  |                                       |
| 9.2 TEMPO DE ALARME DE EMERGÊNCIA DE PÂNICO (ENDEREÇO 201)               |                                       |
| 9.3 Modo principal (endereço 202)                                        |                                       |
| 10 RESTAURAÇÃO DAS CONFIGURAÇÕES DE FÁBRICA                              |                                       |
| 11 ATUALIZAÇÃO DO FIRMWARE (BOOTLOADER)                                  |                                       |
| 12 INTERLIGAÇÃO COM OUTRAS CENTRAIS OPTYMUS 16                           | 16                                    |
| 12.1 PROGRAMAÇÃO DA CENTRAL PARA OPERAR COM OUTRAS CENTRAIS              | 16                                    |
| 12.2 Esquema de ligação entre as centrais                                |                                       |
| 13 RESUMO DOS COMANDOS                                                   |                                       |
| 14 ESPECIFICAÇÕES TÉCNICAS                                               |                                       |
| 15 GABARITO DE FIXAÇÃO                                                   |                                       |

## **1 PRODUTO**

A Central de Comunicação Optymus 16 permite a realização de chamadas entre os ramais de um edifício sem custo nenhum, possuindo as seguintes características:

- 17 ramais desbalanceados.
- Interligação de até 32 equipamentos.
- Instalação de porteiros eletrônicos em qualquer ramal.
- Saída de alimentação 28Vdc para o porteiro eletrônico.
- Entrada de botoeira para função de alarme de emergência de pânico.
- Programação otimizada por telefone ou software via cabo programador JFL.
- Atualização de firmware via cabo programador JFL.
- Toques diferenciados.
- Facilidades como: transferência, desvio de chamada, não perturbe, siga-me, captura de chamada em espera, atendimento de segunda chamada, retorno se ocupado, retorno se não atende, pega trote, hot ramal, alerta em caso de emergência e identificação de chamadas.

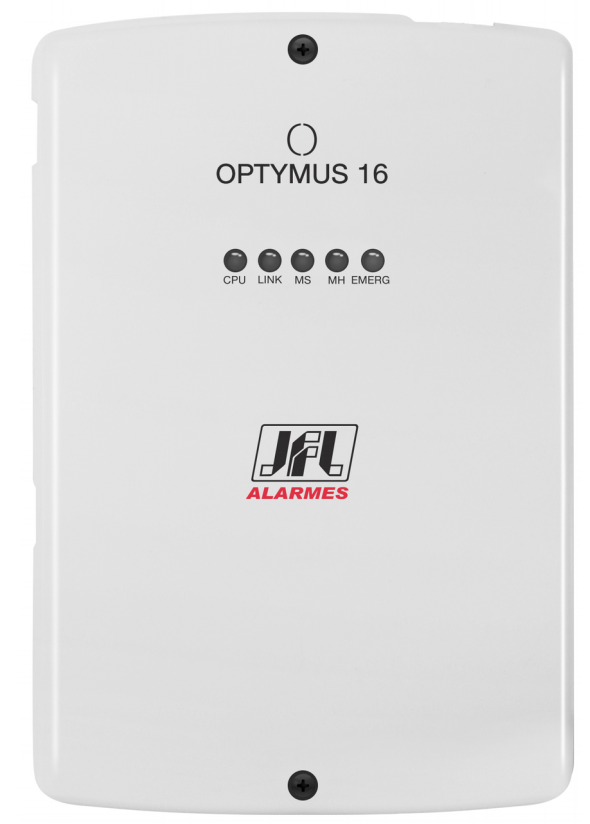

Figura 1: Optymus 16

## 1.1 PLACA DE CPU

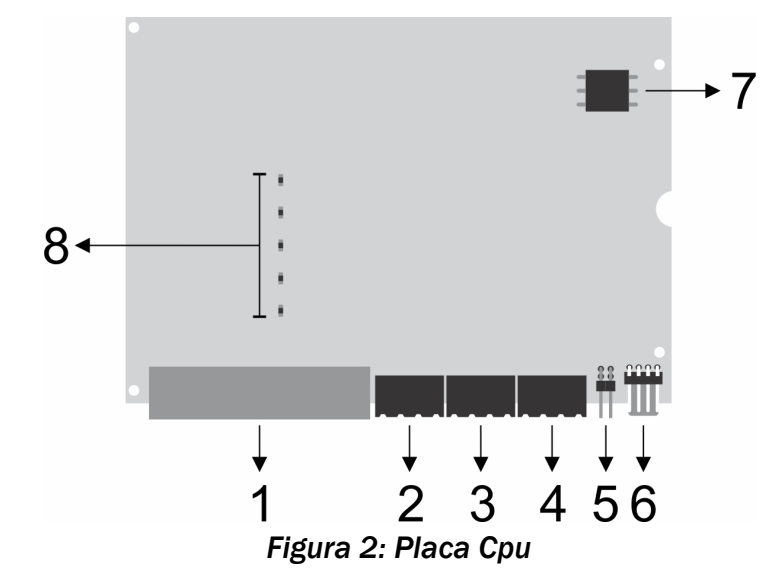

#### Legenda:

- 1. Conector dos ramais 201 ao 216;
- 2. Conector do ramal 217 e alimentação para porteiro eletrônico (28Vdc);
- 3. Conector do barramento de áudio;
- 4. Conector do barramento de comunicação e entrada da botoeira de acionamento do alarme de emergência (N.A.);
- 5. Jumper de reset da central e jumper de fim de linha do barramento de comunicação.
- 6. Conector do cabo programador JFL para bootloader e download/upload da programação da central.
- 7. Conector de alimentação da energia elétrica.
- 8. Leds de indicação do funcionamento da central;

## 2 INSTALAÇÃO

#### 2.1 CUIDADOS E SEGURANÇA

- Não instale a central em locais sem ventilação, úmidos, próxima a fontes de calor ou vibrações.
- Evite instalar a central em paredes onde há incidência de sol, atrás de portas, embaixo de janelas ou em locais de grande circulação de pessoas (corredores, passagens, etc.).
- Procure um local próximo à barra de equalização de potencial de terra (ver item 2.4 Aterramento) e próximo a uma fonte de energia elétrica.
- Não instale a central próxima de cabos de energia elétrica, que possam gerar interferências indesejadas no produto.
- Não instale a central próxima a televisores ou a equipamentos que operem em radiofrequência.

#### 2.2 FIXAÇÃO DA CENTRAL

Instale a central em um local com 50 cm de espaço livre das paredes e 1,50 metro em relação ao solo. Deixe um espaçamento de 2,5 mm entre a parede e a parte interna da cabeça do parafuso.

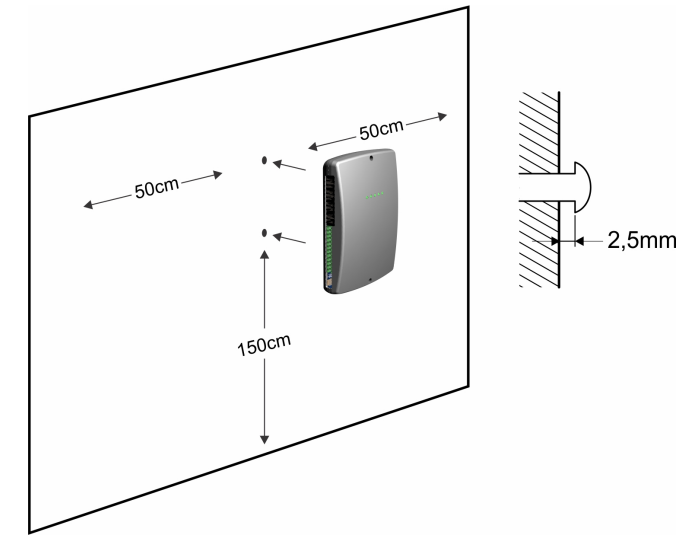

Figura 3: Fixação da central

#### 2.3 INSTALAÇÃO AC

A central pode ser ligada em 127 ou 220 V (50/60 Hz). A fonte da central possui seleção automática de tensão. Para evitar a interrupção do funcionamento da central, recomenda-se a utilização de um no-break ou short-break com potência superior à necessidade da central.

Para melhor proteção da central, utilize tomada individual com o mesmo padrão do plug do produto.

Quando instalar um short-break ou no-break conectado à central, será imprescindível a interligação do aterramento dos dois equipamentos.

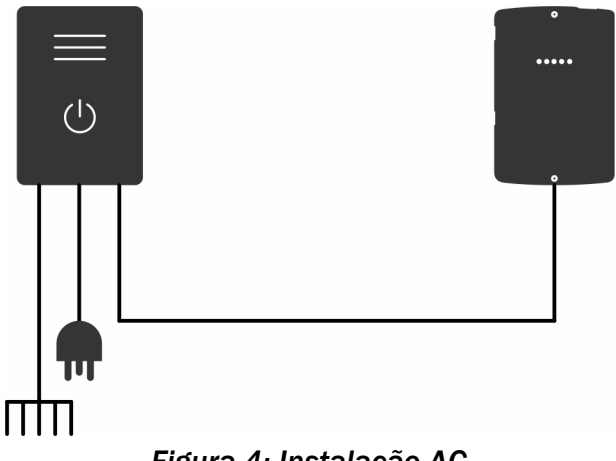

Figura 4: Instalação AC

#### 2.4 ATERRAMENTO

A forma ideal para realizar o aterramento da central, é utilizando uma barra de equalização de potencial de terra. Nessa barra, deve estar ligado o neutro da energia elétrica, o ponto de aterramento da central, as proteções da entrada AC, as proteções dos ramais e o fio terra de qualquer outro equipamento ligado à central.

A barra de equalização de potencial de terra cria o mesmo potencial para vários pontos de terras, evitando a circulação de corrente entre eles. Caso não seja possível a instalação da barra de equalização, os aterramentos devem ser interligados para criar o mesmo potencial entre eles.

O plug de tomada da central disponibiliza a conexão de aterramento através do pino central.

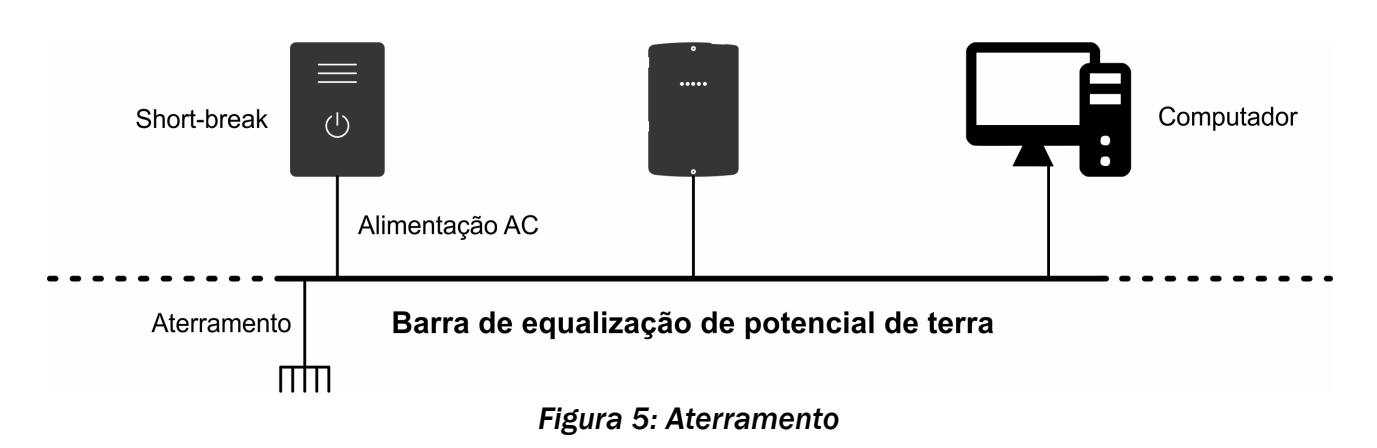

Resistência máxima para o aterramento =  $5\Omega$ .

#### 2.5 INSTALAÇÃO DOS RAMAIS

A Central permite instalar até 17 ramais conforme indicado na Figura 6: Instalação dos ramais abaixo:

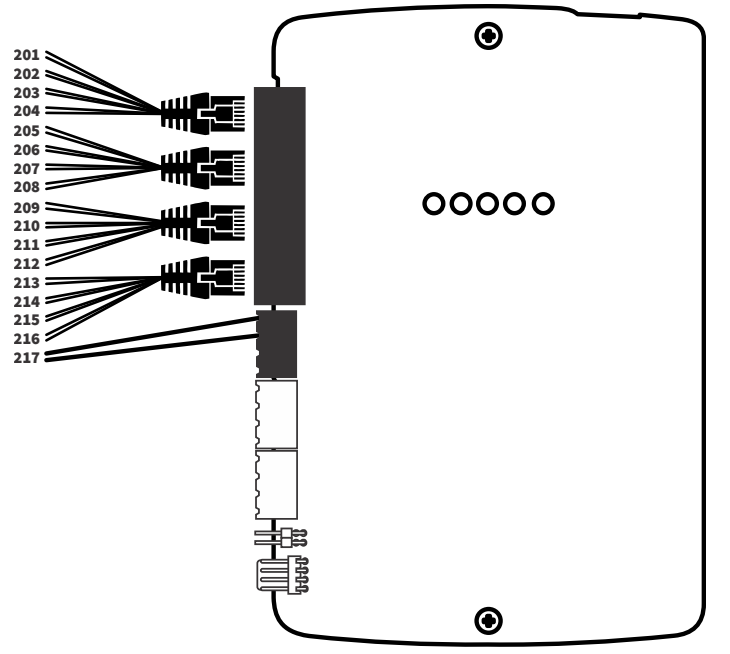

Figura 6: Instalação dos ramais

#### 2.6 INSTALAÇÃO DE PORTEIRO ELETRÔNICO

É possível realizar a instalação de porteiro eletrônico em qualquer ramal da central. Após definir qual ramal será utilizado, faça a configuração do mesmo conforme item 8.2.2 Programação de ramal porteiro (endereço 111).

#### 2.7 INSTALAÇÃO DE IDENTIFICADORES DE CHAMADA

A central permite a instalação de identificadores de chamadas em todos os seus ramais, exceto nos ramais configurados como porteiros.

**2.8** INSTALAÇÃO DE BOTOEIRA NA ENTRADA DO ALARME DE EMERGÊNCIA DE PÂNICO A central permite a instalação de botoeira (N.A.) na entrada do alarme de emergência de pânico conforme Figura 7: Instalação da botoeira abaixo:

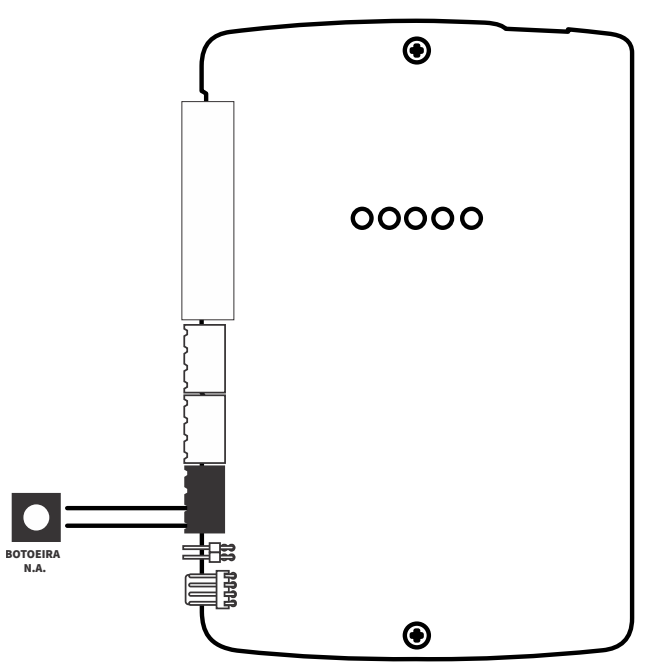

Figura 7: Instalação da botoeira

## **3** SINALIZAÇÃO POR LEDS

Led CPU (Status do modo de operação da central):

- Piscando lentamente indica que o MODO PRINCIPAL conforme item 9.3 está desabilitado.
- Piscando rapidamente indica que o MODO PRINCIPAL está habilitado.

Led LINK (Status do barramento de comunicação):

- Apagado indica que a central está aguardando conexão com um equipamento que está com o MODO PRINCIPAL habilitado.
- Piscando indica que a central está em processo de conexão com um equipamento que está com o MODO PRINCIPAL habilitado.
- Aceso indica que a central está conectada com um equipamento que está com o MODO PRINCIPAL habilitado.

Led MS (Status da função de monitoramento do sistema):

- Apagado indica que o sistema está operando normalmente.
- Piscando indica realização do processo de reset em andamento.
- Aceso indica alguma anomalia no sistema.

Leds MH (Status da função de monitoramento do hardware):

- Apagado indica que o hardware está operando normalmente.
- Aceso indica alguma anomalia no hardware.

Led EMERG (Status da função de alarme de emergência):

- Apagado indica que o alarme de emergência está desativado.
- Piscando rapidamente indica que o alarme de emergência está ativado.

## 4 FUNCIONALIDADES DE USUÁRIOS

#### 4.1 REALIZANDO UMA LIGAÇÃO

Para realizar uma ligação, retire o monofone do gancho e disque o número do ramal desejado.

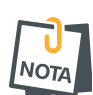

- Quando houver numeração flexível como "101" e "1010", por exemplo, após ser discado "101" a central ficará esperando por até 6 segundos por uma nova tecla para que a chamada prossiga. Nesses casos, para agilizar a chamada, pressione # após o número discado. A central realizará a chamada imediatamente, antes da contagem dos 6 segundos.
- Caso queira realizar uma chamada utilizando a numeração física tecle # + número físico do ramal de 201 ao 217.

#### 4.2 REALIZANDO UMA TRANSFERÊNCIA

Para realizar a transferência, pressione FLASH durante a conversa (ramal em ligação fica em espera) e disque para o ramal desejado. A transferência pode ser efetuada com consulta, quando se espera o ramal chamado atender a ligação, ou sem consulta, quando coloca-se o monofone no ganho após o início da chamada para o número discado.

#### 4.3 DESVIO DE CHAMADA DE RAMAL PORTEIRO

Quando o usuário disca do ramal porteiro para outro ramal e não ocorre o atendimento após o 5° toque, a ligação é desviada para o ramal configurado como portaria, onde toca mais cinco vezes. Caso a central não tenha portaria, o porteiro receberá tom de ocupado após o 5° toque.

#### 4.4 REALIZANDO UM COMANDO

Ao realizar algum comando a central sinalizará com 2 bips curtos caso o mesmo seja aceito e 1 bip longo caso o comando seja recusado.

#### 4.5 NÃO PERTURBE (#10)

Não perturbe é uma função que permite que o apartamento receba ligações apenas da portaria. Ligações do porteiro eletrônico para o apartamento serão encaminhadas para a portaria. Para ativar ou desativar a função Não Perturbe, o usuário deve retirar o monofone do gancho e discar #10.

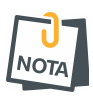

- O apartamento com não perturbe ativado receberá um tom de discar diferenciado sinalizando que a função está ativada, podendo realizar ligações normalmente.
- Está função não pode ser ativada por ramais configurados como portaria ou porteiro.

#### 4.6 SIGA-ME (#11)

Esta função é utilizada quando o morador de um apartamento deseja que suas ligações sejam desviadas para o ramal de outro apartamento. Por segurança, o comando para ativar a função siga-me, deverá ser realizado do ramal em que o usuário deseja desviar suas ligações para outro local. Para ativar, digite no ramal de origem #11 + o número do apartamento de destino e para desativar a função, tecle #11 no apartamento de origem quando voltar.

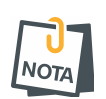

- O apartamento com siga-me ativado receberá um tom de discar diferenciado sinalizando que a função está ativada, podendo realizar ligações normalmente.
- Enquanto a função estiver ativada somente o apartamento de destino consegue realizar ligações para o apartamento de origem.
- Está função não pode ser ativada por ramais configurados como portaria ou porteiro.

#### 4.7 SEGUNDA CHAMADA (FLASH #12)

Caso o usuário esteja com o ramal ocupado em uma ligação, receberá um bip sinalizando que está recebendo uma segunda chamada. Para atendê-la, pressione FLASH #12, colocando assim a primeira chamada em espera.

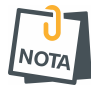

O apartamento pode receber segunda chamada apenas da portaria ou do porteiro.

#### 4.8 CAPTURA DE CHAMADA EM ESPERA "PÊNDULO" (FLASH #14)

Para capturar à ligação anterior que está em espera e deixar a ligação atual aguardando, digite FLASH #14.

Este comando alterna entre a segunda chamada atendida e a primeira retida (em espera) e vice-versa, não finalizando a ligação.

#### 4.9 CAPTURA CHAMADA EM ESPERA E ENCERRA A LIGAÇÃO (FLASH #15)

Para encerrar uma chamada e retornar à ligação em espera, tecle FLASH #15. Com isso, a ligação atual é encerrada e retorna à ligação que estava em espera.

#### 4.10 RETORNO SE NÃO ATENDE OU SE OCUPADO (FLASH #16)

Durante o tom de chamada ou depois de receber o tom de ocupado do ramal chamado, pressione FLASH #16 e retorne o monofone ao gancho. Assim que o ramal que não atendeu a chamada retirar e retornar o monofone no gancho ou o ramal ocupado estiver com o monofone no gancho, o ramal que realizou o comando receberá o toque diferenciado e ao atender, iniciará a chamada ao ramal que estava ocupado.

#### 4.11 PEGA TROTE (#17 OU #18)

Esta função permite que o apartamento saiba qual foi o último ramal que realizou uma chamada para ele. Há duas maneiras de fazer isso:

- **1.** Tecle **#18**. Uma chamada será realizada para a portaria, onde o identificador de chamadas da portaria exibirá o número do último ramal que te ligou.
- 2. Tecle #17. Uma chamada será realizada para o número do último ramal que te ligou.

## 5 FUNCIONALIDADES DE ALARME DE EMERGÊNCIA

#### 5.1 ALARME DE EMERGÊNCIA DE PÂNICO (#90)

O alarme de pânico, quando ativado, toca todos os ramais da central, exceto os ramais de porteiro e no ramal que ativou a função alertando alguma anomalia no condomínio, como por exemplo, incêndio. Os apartamentos receberão um tom de discagem e toque diferenciados sinalizando que a função está ativada. As ligações funcionam normalmente enquanto essa funcionalidade estiver ativada.

Esta função pode ser ativada pela entrada de botoeira ou digitando #90 em qualquer ramal, exceto ramal configurado como porteiro. Uma vez ativada, essa funcionalidade poderá ser desativada pelo ramal que realizou o acionamento ou pela portaria teclando #90.

## 6 FUNCIONALIDADES AVANÇADAS

#### 6.1 PROGRAMAÇÃO DO NÚMERO FLEXÍVEL LOCAL (#02)

Para programar o número flexível do próprio local do ramal sem entrar no modo de programação tecle #02 + a senha do instalador (padrão 5678) + número flexível desejado para esse ramal + #.

#### 6.2 PROGRAMAÇÃO DO MODO PORTARIA (#03)

Quando habilitada, o porteiro não pode mais ligar diretamente para os ramais. Então, todas as ligações são direcionadas para a portaria que pode ou não transferir para o apartamento.

Esta função pode ser habilitada ou desabilitada pelo ramal configurado como portaria teclando #03 + 1 para habilitar ou #03 + 0 para desabilitar.

#### 6.3 IDENTIFICAÇÃO DO NÚMERO FÍSICO E FLEXÍVEL DO RAMAL (#06)

Para retornar a identificação do número físico e flexível do próprio ramal no identificador de chamadas, tecle #06 e coloque o monofone no gancho.

Para retornar a identificação do número físico e flexível de qualquer apartamento no identificador de chamadas da mesma central ao qual o ramal se encontra, tecle #06 + o número do apartamento e coloque o monofone no gancho.

Exemplo da identificação do ramal físico 204 com número flexível 1004: 20401004 (Onde os três primeiros dígitos correspondem ao número físico e os demais cinco dígitos correspondem ao número flexível).

#### 6.4 IDENTIFICAÇÃO DO NÚMERO DE SÉRIE DA CENTRAL (#07)

Para retornar a identificação do número de série da central no identificador de chamadas, tecle #07 e coloque o monofone no gancho.

#### 6.5 IDENTIFICAÇÃO DA VERSÃO DA CENTRAL (#08)

Para retornar a identificação da versão da central no identificador de chamadas, tecle #08 e coloque o monofone no gancho.

#### 6.6 IDENTIFICAÇÃO DO RAMAL QUE ATIVOU PÂNICO (#09)

Para retornar a identificação do ramal que ativou a funcionalidade de pânico no identificador de chamadas, tecle #09 e coloque o monofone no gancho.

## 7 MODO DE PROGRAMAÇÃO

O modo de programação permite alterar toda a programação da central. Ela pode ser feita pelo telefone ou pelo cabo programador USB utilizando o software programador.

#### 7.1 MODO DE PROGRAMAÇÃO PELO TELEFONE

- 1. Todas as programações podem ser realizadas de qualquer ramal.
- 2. Para entrar no modo de programação tecle #01 mais a senha do instalador (padrão 5678), caso a senha esteja correta o tom de discar passará a ser contínuo sinalizando que está em modo de programação.
- 3. Após estar no modo de programação, tecle o endereço a ser programado.
- 4. Para sair do modo de programação tecle #01 novamente.
- 5. Ao realizar qualquer programação, será sinalizado com 2 bips curtos caso a mesma for aceita e 1 bip longo caso a programação for recusada.
- 6. Em caso de erro de programação, coloque o monofone no gancho, retire-o e tente novamente.

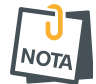

 O modo de programação será automaticamente finalizado caso o ramal fique sem operação por mais de 60 segundos.

#### 7.2 MODO PROGRAMAÇÃO PELO CABO PROGRAMADOR JFL

Todas as funções da central também podem ser programadas através do software programador. Para isso faça:

- **1**. Baixe o software programador e o driver do cabo programador no site www.jfl.com.br e instale no computador.
- 2. Abra o software programador JFL.
- 3. Crie um novo cliente para a central ou abra algum existente.
- 4. Ligue a central e conecte o cabo programador conforme Figura 2: Placa Cpu.
- 5. Clique no botão conectar do programador e escolha a porta serial para iniciar a programação.
- 6. Em cada guia de programação clique no botão enviar programação.

## 8 PROGRAMAÇÃO DE RAMAL

Para realizar esta programação a central precisa estar em modo de programação por telefone, ou seja, com tom contínuo de discar.

#### 8.1 PROGRAMAÇÃO DO NÚMERO FLEXÍVEL (ENDEREÇOS 10X)

Para configurar o número flexível utilize as funções a seguir, onde o mesmo pode variar de 1 65535.

#### 8.1.1 PROGRAMAÇÃO DE UM RAMAL (ENDEREÇO 100):

Permite a configuração do número flexível de um ramal específico conforme programação abaixo:

Para configurar o número flexível de um ramal:

Tecle 100 + ramal físico + número flexível#.

Exemplo de configuração do número flexível 1001 para o ramal físico 201: 100 + 201 + 1001#.

#### 8.1.2 PROGRAMAÇÃO DE UMA SEQUÊNCIA DE RAMAIS (ENDEREÇO 101):

Permite a configuração do número flexível dos ramais de forma sequencial, utilizando o número de ramais que serão configurados conforme programação abaixo:

#### Para configurar o número flexível de uma sequência de ramais:

Tecle 101 + ramal físico inicial + número de ramais que serão configurados (2 dígitos) + número flexível do primeiro ramal#.

Exemplo de configuração sequencial dos números flexíveis 1001, 1002, 1003 e 1004 para os ramais físicos 201, 202, 203 e 204: 101 + 201 + 04 + 1001#.

#### 8.1.3 PROGRAMAÇÃO AUTOMÁTICA DE RAMAIS (ENDEREÇO 102):

Permite a configuração do número flexível dos ramais de forma automaticamente, utilizando o número de apartamentos e andares do prédio conforme programação abaixo:

#### Para configurar o número flexível dos ramais automaticamente:

Tecle 102 + ramal físico inicial + número de apartamentos por andar (2 dígitos) + número de andares do prédio (2 dígitos) + número flexível do primeiro apartamento do primeiro andar# + número flexível do primeiro apartamento do segundo andar#.

Exemplo de configuração automática dos números flexíveis 1001, 1002, 2001, 2002, 3001, 3002, 4001 e 4002 para um prédio de 4 andares com 2 apartamentos por andar a partir do ramal físico 201: 102 + 201 + 02 + 04 + 1001# + 2001#.

8.1.4 APAGAR A PROGRAMAÇÃO DO NÚMERO FLEXÍVEL DOS RAMAIS (ENDEREÇO 109):

Permite apagar a configuração do número flexível de um ramal ou de uma faixa de ramais conforme programação abaixo:

Para apagar o número flexível de um ramal: Tecle 109 + ramal físico inicial + ramal físico inicial. Exemplo para apagar o número flexível do ramal físico 201: 109 + 201 + 201.

Para apagar o número flexível de uma faixa de ramais:

Tecle 109 + ramal físico inicial + ramal físico final.

Exemplo para apagar os números flexíveis dos ramais físicos 201 ao 204: 109 + 201 + 204.

#### 8.2 PROGRAMAÇÃO DO TIPO (ENDEREÇOS 11X)

Os ramais saem configurados de fábrica como ramais normais, ou seja, sem nenhuma configuração especial e podem ser configurados como portaria, porteiro ou hot ramal conforme programações abaixo:

#### 8.2.1 PROGRAMAÇÃO DE RAMAL PORTARIA (ENDEREÇO 110)

O ramal configurado como portaria possui algumas características especiais como desvio das ligações dos ramais configurados como porteiros após o 5º toque ou se o Modo Portaria estiver habilitado.

Para configurar o ramal como portaria:

Tecle 110 + ramal físico + 1. Exemplo de configuração do ramal físico 201: 110 + 201 + 1.

Para apagar o ramal configurado como portaria:

Tecle 110 + ramal físico + 0.

Exemplo para apagar a configuração do ramal físico 201: 110 + 201 + 0.

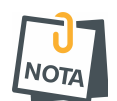

 A central permite a programação de apenas um ramal como portaria. Caso não exista nenhum ramal configurado como portaria, os ramais configurados como porteiros receberão sinalização de tom de ocupado após o 5º toque.

#### 8.2.2 PROGRAMAÇÃO DE RAMAL PORTEIRO (ENDEREÇO 111)

Todos os ramais podem ser configurados como porteiro, exceto ramal configurado como portaria, possuindo a característica de sinalização de toque longo nas ligações originadas pelo mesmo.

Para configurar o ramal como porteiro: Tecle 111 + ramal físico + 1. Exemplo de configuração do ramal físico 201: 111 + 201 + 1.

Para apagar o ramal configurado como porteiro: Tecle 111 + ramal físico + 0. Exemplo para apagar a configuração do ramal físico 201: 111 + 201 + 0.

Para apagar todos os ramais configurados como porteiro: Tecle 111 + # + 0.

#### 8.2.3 PROGRAMAÇÃO DE RAMAL HOT RAMAL (ENDEREÇO 112):

Todos os ramais podem ser configurados como hot ramal, exceto ramais configurados como portaria e porteiros, possuindo a característica de realizar uma chamada automática para o ramal flexível programado como destino ao sair do gancho.

Para configurar o ramal como hot ramal:

Tecle 112 + ramal físico + ramal flexível de destino. Exemplo de configuração do ramal físico 201 com hot ramal para o ramal flexível 5000: 112 + 201 + 5000.

Para apagar o ramal configurado como hot ramal:

Tecle 112 + ramal físico + 0.

Exemplo para apagar a configuração do ramal físico 201: 112 + 201 + 0.

Para configurar todos os ramais como hot ramal:

Tecle 112 + # + ramal flexível de destino. Exemplo de configuração de hot ramal para o ramal flexível 5000: 112 + # + 5000.

Para apagar todos os ramais configurados como hot ramal: Tecle 112 + # + 0.

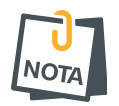

• Caso o usuário queira realizar uma chamada, mesmo com o ramal configurado como Hot Ramal, basta pressionar FLASH e digitar o número do apartamento para discagem, logo após retirar o monofone do gancho.

## 9 PROGRAMAÇÃO DE SISTEMA

Para realizar esta programação a central precisa estar em modo de programação por telefone, ou seja, com tom contínuo de discar.

#### 9.1 SENHA DE PROGRAMAÇÃO (ENDEREÇO 200)

A central sai configurada de fábrica com a senha 5678 e pode ser alterada conforme programação abaixo:

Para alterar a senha de programação:

Tecle 200 + nova senha com 4 dígitos.

Exemplo de alteração da senha atual para a senha 1234: 200 + 1234.

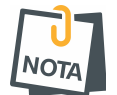

Para voltar a senha de fábrica em caso de esquecimento da senha atual, veja o item 10 (Restauração das configurações de fábrica).

#### 9.2 TEMPO DE ALARME DE EMERGÊNCIA DE PÂNICO (ENDEREÇO 201)

A central sai configurada de fábrica com o tempo configurado com 3 minutos e pode ser alterado conforme programação abaixo:

Para alterar o tempo da função de alarme de emergência de pânico nos ramais: Tecle 201 + tempo (1, 2, 3, 4 ou 5) minutos da sinalização do alarme. Exemplo para habilitar a função de alarme de pânico com tempo de 5 minutos: 201 + 5.

Para desabilitar a função de alarme de pânico nos ramais: Tecle 201 + 0.

#### 9.3 MODO PRINCIPAL (ENDEREÇO 202)

Está programação permite habilitar ou desabilitar a central para assumir o controle do sistema, quando for necessário utilizar outras centrais em interligação, conforme item 12 (Interligação com outras centrais optymus 16). Padrão de fábrica desabilitado.

Para habilitar a função de modo principal: Tecle 202 + 1.

Para desabilitar a função de modo principal: Tecle 202 + 0.

## **10** RESTAURAÇÃO DAS CONFIGURAÇÕES DE FÁBRICA

Existem duas maneiras de recuperar as configurações de fábrica:

- Parcial: Onde a senha de programação volta a ser a padrão de fábrica.
- Total: Onde todas as programações voltam a ser os padrões de fábrica.

Para realizar a restauração siga os passos abaixo:

- **1**. Feche o jumper RESET localizado conforme Figura 8 abaixo por 6 segundos para restauração parcial ou 20 segundos para restauração total.
- 2. Ao abrir o jumper RESET o LED CPU ficará aceso, sinalizando que a central está restaurando as configurações de fábrica.
- 3. Depois da restauração o LED CPU volta a piscar.

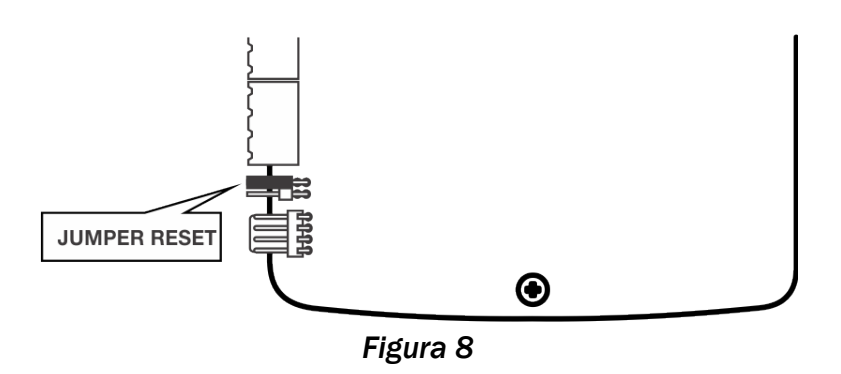

• Ao fechar o jumper RESET o Led MS começará a piscar alertando que o processo está sendo realizado e com objetivo de auxiliar na contagem do tempo (6 ou 20 segundos) piscando a cada 1 segundo.

## **11** ATUALIZAÇÃO DO FIRMWARE (BOOTLOADER)

Para entrar em modo de atualização de firmware da central siga os passos abaixo:

- 1. Com a central desligada.
- 2. Feche o jumper RESET localizado conforme Figura 8 acima.
- 3. Ligue a central e verifique se o LED CPU pisca duas vezes e para por um tempo.
- 4. Conecte o cabo programador e proceda normalmente a atualização através do software de bootloader da JFL.
- 5. Após atualização abrir o jumper RESET.

## **12** INTERLIGAÇÃO COM OUTRAS CENTRAIS OPTYMUS **16**

Este modelo de central pode ser integrado com até 32 outras centrais Optymus 16 para aumentar a capacidade do sistema.

#### **12.1 PROGRAMAÇÃO DA CENTRAL PARA OPERAR COM OUTRAS CENTRAIS**

Ao realizar a interligação, somente uma das centrais pode ser programada para operar Modo Principal, conforme item 9.3 Modo principal (endereço 202).

## 12.2 Esquema de ligação entre as centrais

Realize a conexão entre as centrais conforme Figura 9: Interligação abaixo:

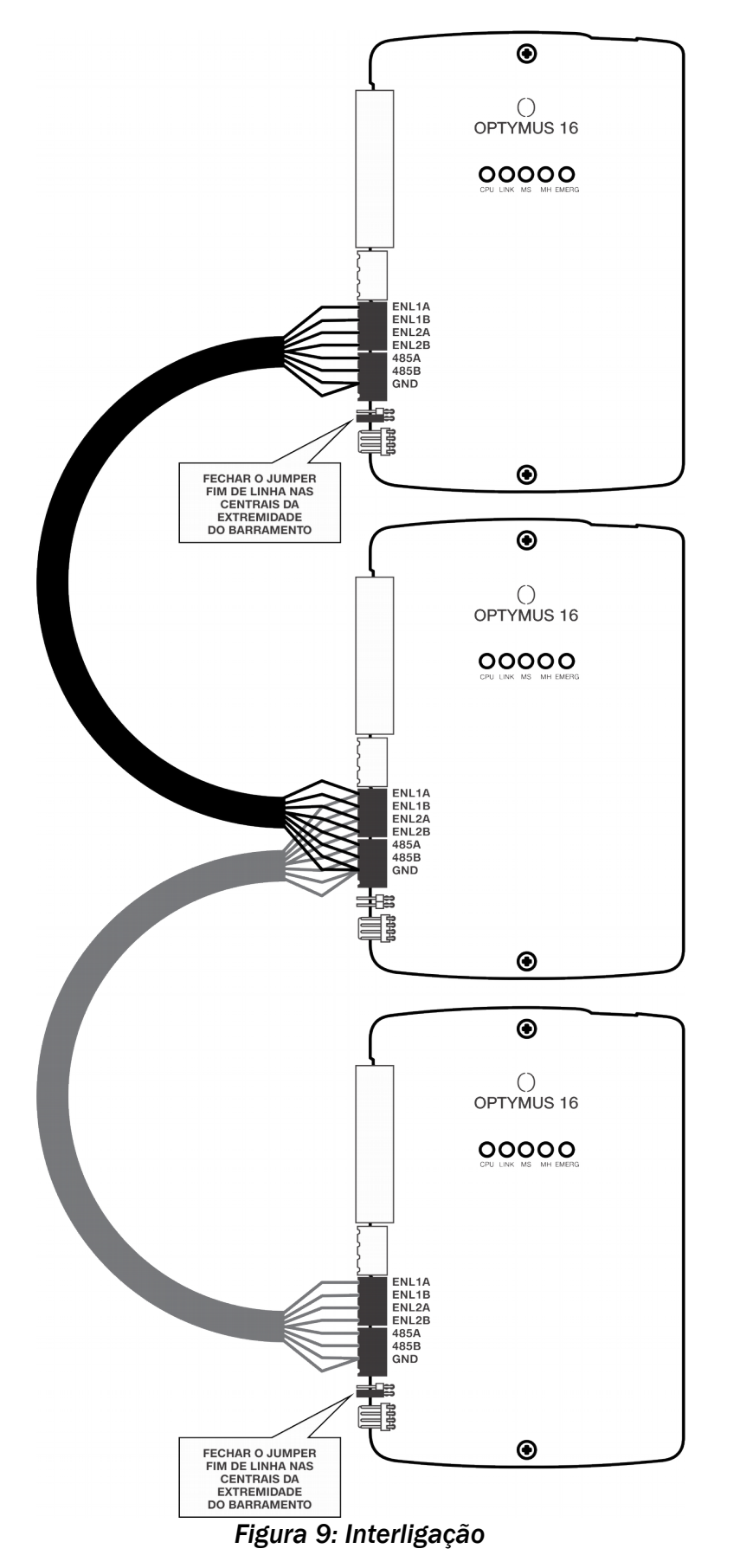

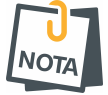

- Lembre-se que o sinal do barramento de comunicação tem polaridade, por isso a inversão dos mesmos na conexão das centrais, ocasiona a impossibilidade de comunicação.
- O comprimento máximo do barramento entre as centrais localizadas nas extremidades do barramento deve ser de 600 metros.
- A bitola mínima dos condutores do cabo de conexão deve ser de 24 AWG.
- A utilização de cabo blindado com a malha adequadamente aterrada torna a rede mais imune a interferências externas mesmo quando o cabo é instalado próximo a fontes de ruído elétrico, como inversores de frequência e condutores de alimentação CA.
- Pode ser utilizado cabo trançado sem malha de blindagem, mas este deve ser instalado separado de condutores de alimentação CA e distante de fontes de ruído elétrico.
- O LED LINK ficará aceso após o processo de conexão conforme item 3 Sinalização por leds.

## 13 RESUMO DOS COMANDOS

|        | FUNCIONALIDADES                                  | COMANDO          | DESCRIÇÃO  | PADRÃO       |
|--------|--------------------------------------------------|------------------|------------|--------------|
| IÇADAS | Modo de programação                              | #01 SSSS         | Habilita   |              |
|        |                                                  | #01              | Desabilita |              |
|        | Configuração do número flexível local do ramal   | #02 SSSS RFLEX#  | -          | -            |
|        | , Modo de portaria                               | #03 1            | Habilita   | Desabilitado |
|        |                                                  | #03 0            | Desabilita |              |
| A      | ldentif. do número do ramal e número do flexível | #06 ou #06 RFLEX | -          | -            |
| A      | ldentif. do número de série da central           | #07              | -          | -            |
|        | ldentif. do número da versão da central          | #08              | -          | -            |
|        | Identif. do ramal que ativou PÂNICO              | #09              | -          | -            |
|        | Não perturbe                                     | #10              | Habilita   | Desabilitado |
|        |                                                  |                  | Desabilita |              |
|        | Siga-me                                          | #11 RFLEX        | Habilita   | Desabilitado |
|        |                                                  | #11              | Desabilita |              |
| S      | Atende segunda chamada                           | FLASH #12        | -          | -            |
| ž      | Captura chamada em espera "PENDULO"              | FLASH #14        | -          | -            |
| Ň      | Captura chamada em espera e encerra a ligação    | FLASH #15        | -          | -            |
| SN     | Retorno se não atende ou se ocupado              | FLASH #16        | -          | -            |
|        | Pega trote com chamada para apartamento          | #17              | -          | -            |
|        | Pega trote com chamada para portaria             | #18              | -          | -            |
|        | Alarme de emergência de pânico                   | #90              | Habilita   | Desabilitado |
|        |                                                  |                  | Desabilita |              |

|         | PROGRAMAÇÕES                            | COMANDO                        | DESCRIÇÃO                                                                                                    | PADRÃO       |
|---------|-----------------------------------------|--------------------------------|----------------------------------------------------------------------------------------------------|--------------|
|         | Número flexível de um ramal             | 100 RFIS RFLEX#                | -                                                                                                    | -            |
|         | Número flexível sequencial              | 101 RFIS NR RFLEX#             | NR: Número de ramais (2 dígitos)                                                                                                    | -            |
|         | Número flexível automática              | 102 RFIS AP AN RFLEX1# RFLEX2# | AP: Número de apartamentos (2 dígitos)<br>AN: Número de andares (2 dígitos)<br>RFLEX1: Nº flexível do 1º apart. do 1º andar<br>RFLEX2: Nº flexível do 1º apart. do 2º andar | -            |
|         | Apagar programação de número flexível   | 109 RFIS(I) RFIS(F)            | -                                                                                                    | -            |
| RAMAIS  | Tipo do ramal como portaria             | 110 RFIS 1                     | Habilita                                                                                                    | Desabilitado |
|         |                                         | 110 RFIS 0                     | Desabilita                                                                                                    |              |
|         | Tipo do ramal como porteiro             | 111 RFIS 1                     | Habilita                                                                                                    | Desabilitado |
|         |                                         | 111 RFIS 0                     | Desabilita                                                                                                    |              |
|         |                                         | 111 # 0                        | Desabilita todos                                                                                                    |              |
|         | Tipo do ramal como hot ramal            | 112 RFIS RFLEX                 | Habilita                                                                                                    |              |
|         |                                         | 112 RFIS 0                     | Desabilita                                                                                                    | Desabilitado |
|         |                                         | 112 # RFLEX                    | Habilita todos                                                                                                    |              |
|         |                                         | 112 # 0                        | Desabilita todos                                                                                                    |              |
| SISTEMA | Senha de programação                    | 200 SSSS                       | Valor com 4 dígitos                                                                                                    | 5678         |
|         | Tempo de alarme de emergência de pânico | 201 T                          | Valor com 1 dígito de 0 a 5                                                                                                    | 3 (Minutos)  |
|         | Central como principal                  | 202 1                          | Habilita                                                                                                    | Deschilitada |
|         |                                         | 202 0                          | Desabilita                                                                                                    | Desabilitado |

## **14** ESPECIFICAÇÕES TÉCNICAS

Tensão de alimentação: 90 a 240 VAC (automático) 50/60 Hz.

Proteção elétrica: Contra transientes nas entradas de ramais e fonte de alimentação.

Consumo em repouso: 4 W (ramais no gancho).

Consumo máximo: 8 W (utilizando os 4 enlaces).

Capacidade de ramais de uma central: 16 + 1.

Numeração física dos ramais: #201 a #217 (Pode ser programado o flexível de 1 a 65535).

Número de enlaces: 2 internos e 2 externos.

Número máximo de telefones em extensão: Até 3 por ramal.

Número máximo de porteiros: Até o número de ramais da central.

Distância máxima até o telefone com cabo CI-40: 250 m.

Tipo de telefone: Comum ou sem fio.

Tipo de discagem: Multifrequencial (tom).

Dimensões: 12,5 x 22,8 x 4,3 cm.

Peso: 450 g.

Condições ambientais: Temperatura de -5°C a 55°C e umidade relativa do ar: 10 a 90% (sem condensação).

# GABARITO DE FIXAÇÃO

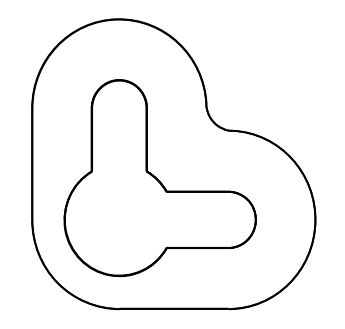

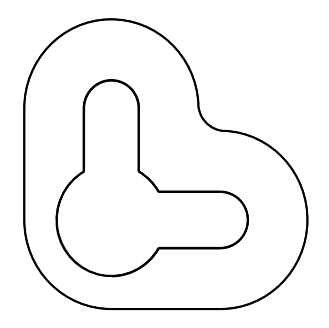

#### GARANTIA

A JFL Equipamentos Eletrônicos Indústria e Comércio Ltda garante este aparelho por um período de 1 (um) ano a partir da data de aquisição, contra defeitos de fabricação que impeçam o funcionamento dentro das características técnicas especificadas do produto. Durante o período de vigência da garantia, a JFL irá reparar (ou trocar a critério próprio), qualquer componente que apresente defeito.

Excetuam-se da garantia os defeitos ocorridos por:

- Instalação fora do padrão técnico especificado neste manual;

- Uso inadequado;

- Violação do equipamento;
- Fenômenos atmosféricos e acidentais.

A visita de pessoa técnica a local diverso dependerá de autorização expressa do cliente, que arcará com as despesas decorrentes da viagem, ou o aparelho deverá ser devolvido a empresa vendedora para que seja reparado.

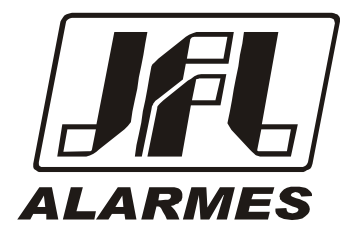

JFL EQUIPAMENTOS ELETRÔNICOS IND. COM. LTDA Rua João Mota, 471 - Jardim das Palmeiras CEP 37.540-000 - Santa Rita do Sapucaí / MG

Fone: (35) 3473-3550 / Fax: (35) 3473-3571 www.jfl.com.br

OPTYMUS 16 (Rev. 00) 15/08/2018 - 1.8.455